### PasswordWallet (tm) for Mac ユーザーマニュアル

このマニュアルで PasswordWallet (tm)の全ての機能を説明します。問題が生じた場合にFAQ (よく聞かれる質問)セクションをご覧下さい。

# 目次

```
はじめに
メニュー
ファイルメニュー
編集メニュー
並び替えメニュー
財布サインドウ
アプリケーション環境設定
自動入力機能(ユーザー名とパスワードはウェブページに自動的に入力されます)
動作環境
アップグレード方法
インストール方法
PasswordWallet (tm) コンジットのインストール
PasswordWallet (tm) コンジットの設定
FAQ(よく聞かれる質問)
```

# はじめに

PasswordWallet (tm) であなたの全てのユーザー名とパスワードを簡単に素早く保管す ることができます。PasswordWallet (tm) で保存されたパスワードは強力の 「BlowFish」技術よって暗号化されますので、マスターパスワードを知らない限りあな たのパスワードをアクセスすることができません。このソフトウェアの強力な暗号化技術 は米国政府により輸出管理されています。このソフトウェアを配布するために米国輪出管 理法 (EAR) セクション 740.17 (ENC) に従い暗号化技術を輸出するための特別許可が 下りています。

1. PasswordWallet (tm) をダブルクリックすると新しい財布ウインドウは開かれます。

2. 財布に項目を追加するために「新規項目」ボタンをクリックします。

3. あなたの全てのパスワードを財布ウインドウに追加します。

4. ファイルを閉じます。ファイルのマスターパスワードを設定することができるダイアロ グは表示されます。

5. それだけです!

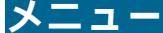

#### ファイルメニュー

新規財布: PasswordWallet (tm)の新しいパスワードファイルを作成します。 PasswordWallet (tm)で同時に開くことができるファイル数はシステムの(MacOS X)か、 PasswordWallet のメモリ条件設定(MacOS 9)に限られます。

**財布を開く:**存在している PasswordWallet (tm) ファイルを開きます。このコマンドに よって PasswordWallet (tm) バージョン 1.X で作成したファイルをバージョン 2.X へ取り 込むことができます。バージョン 2.X でパスワードファイルの名前を自由に設定すること ができます。また、バージョン 2.X のファイルを PasswordWallet (tm) アプリケーション と同じフォルダに入れる必要はありません。

**閉じる:**最前面の PasswordWallet (tm) 書類を閉じます。財布メニューの「自動保存」 オプションが選択されている場合に変更部分は自動的に保存されます。詳しくは「財布メ ニュー」セクションをご覧下さい。

**保存**:パスワードファイルの変更部分を手動で保存します。変更部分がない場合はこの 項目が使用不可能になります。

**別名で保存:**最前面の PasswordWallet (tm) ファイルを新しいファイルとして保存します。この操作を実行する前に財布メニューの「パスワード変更」コマンドを使用すると新しいファイルで別のマスターパスワードを使用することができます。

復帰:書類を以前に保存した時の状態へ戻します。変更部分は全て削除されます。

テキストファイル を取り込む:タブ区切りテキストファイルは PasswordWallet の最 前面のファイルへ取り込まれます。プレインテキストファイルしか取り込むことができま せん。Microsoft Word や Excel でファイルをプレインテキストとして保存することができ ます。スプレッドシートをテキストとして保存すると各コラムは取り込むために正しくフォー マットされます。

このコマンドを取り消すことができません!ファイルを取り込む前に PasswordWallet (tm)の書類を必ずバックアップして下さい。

取り込むことができるフォーマット:

タイトル [タブ]URL[タブ] ユーザー名 [タブ] パスワード [タブ] メモ [改行]

ファイルの行末は Macintosh、Windows、Unix フォーマットのどちらでもかまいません。

テキストファイル へ書き出す:現在のパスワードファイルはテキストファイルとして 保存されます。フォーマットは上記の「取り込む」コマンドと同様になります。

**終了:** PasswordWallet アプリケーションを終了させます。書類が閉じられる前に変更 部分を保存することができるは表示されます。 **取り消す:**テキストの入力を取り消すことができます。

**カット/コピー/ペースト:**通常のMacOS クリップボード機能をテキスト入力フィー ルドで使用します。また、複数ファイル間にパスワード項目をコピー&ペーストすること もできます。

**ユーザー名をコピー:** 選択された項目のユーザー名フィールドをクリップボードヘコ ピーします。クリップボードはコピーの 30 秒後に自動的にクリアされます(この時間の設 定は初期設定ダイアログで選択できます)。ただし、他の項目をコピーするとクリップボー ドがクリアされるまでの時間はリセットされます。 PasswordWallet (tm) が最前面のア プリケーションでないとこの機能は使用不可能となります。PasswordWallet (tm) がバッ クグラウンドである場合、最前面になるまでにクリップボードはクリアされません。

**パスワードをコピー**:選択された項目のパスワードフィールドをクリップボードへコ ピーします。クリップボードはコピーの 30 秒後に自動的にクリアされます(この時間の設 定は初期設定ダイアログで選択できます)。ただし、他の項目をコピーするとクリップボー ドがクリアされるまでの時間はリセットされます。 PasswordWallet (tm) が最前面のア プリケーションでないとこの機能は使用不可能となります。PasswordWallet (tm) がバッ クグラウンドである場合に最前面になるまでにクリップボードはクリアされません。

URL **をコピー:**選択された項目の URL をクリップボードへコピーします。URL をコピー する場合にクリップボードはクリアされません。

検索: 各項目の「名前」フィールド内のテキストを検索することができるダイアログは 表示されます。前回に検索されたテキストはデフォルトで自動的に入力されます。最初の 検索された項目選択されます。一致する項目がない場合は警告音が鳴ります。検索コマン ドで大文字と小文字は区別されません。

次を検索:同じテキストで次ぎに一致する項目を検索します。一致する項目がない場合 は警告音が鳴ります。

初期設定: PasswordWallet (tm)の初期設定ダイアログを表示します。詳しくは初期 設定セクションをご覧下さい。

#### 並び替えメニュー

タイトル:全ての項目はタイトルによって並び替えられます。

URL:全ての項目は URL によって並び替えられます。

**ユーザー名:**全ての項目はユーザー名によって並び替えられます。

パスワード:全ての項目はパスワードによって並び替えられます。

**修正日:**全ての項目は修正日(秒単位まで)によって並び替えられます。

財布メニュー

新規項目を作成:新しい項目のデータを入力するダイアログは表示されます。フィール ド内で編集メニューのコマンドが使用できます。フィールドは下記の通りです:

1. タイトル: 財布項目のタイトル

2. URL: Uniform Resource Locator (URL) はインターネットアドレスを記憶する ためのフォーマットです。ウェブサイトや FTP サイトのアドレスは 「http://mysite.com」や「ftp://mysite.com」のように書きます。このフィールド で入力された URL は「URL を開く」コマンドによって自動的に開くこともできます。

3. ユーザー名:項目のユーザー名

4. パスワード: 項目のパスワード

5. 確認(フィールド): パスワードを確認するためにもう一度入力します。

6. **確認(チェックボックス):** このチェックボックスを選択するとパスワードはプレインテキストで表示されます。確認のテキストフィールドは表示されません。

7. **メモ:** 255 文字(半角ローマ字の場合)のメモをこのフィールドで入力することができます。255 文字以上のテキストは自動的に切り捨てられます。

**項目を編集:**選択された項目を編集するためのダイアログは表示されます。このダイア ログは上の「新規項目を作成」ダイアログと同じです。また、項目をダブルクリックする だけでこのダイアログを表示させることもできます。

**項目を取り除く:**選択された項目は削除されます。

**データを隠す:**PasswordWallet内の項目データは隠されます。データの変わりに丸は 表示されます。

URL を開く: 選択された項目の URL (ウェブサイト、FTP サイトなど) は自動的に開か れます。このコマンドが正しく機能しない場合に URL の前に「http://」を追加してみて下 さい。

**全ての項目を閉じる:**項目の左側の三角アイコンをクリックする時と同様に財布内の全ての項目は閉じられます。

**全ての項目を開く:**項目の左側の三角アイコンをクリックする時と同様に財布内の全ての項目は開かれます。

カラー設定:項目のタイトルのバックグラウンドで表示される色を設定します。オプションキーを押しながらこのコマンドを選択するとこの設定はデフォルト設定へ戻ります。

**パスワード設定(変更):** 現在のファイルをアクセスするためのマスターパスワード を設定(変更)します。このパスワードを知らない限りファイルを一切開くことができま せん。このパスワードは MacOS のキーチェーン内で保存する場合に「キーチェーンで保存」 チェックボックスを選択します。

**自動保存**: このメニュー項目を選択すると自動保存オプションの設定が切り替えられま す。メニュー項目がチェックされた場合に書類の変更部分は自動的に保存されます。この メニュー項目がチェックされていない場合、書類を閉じる時に変更部分を保存することが できるダイアログは表示されます。自動保存は書類を閉じる時と Palm とシンクロナイズす る時に行います。

**書類をファインダーで表示:**現在使用中の書類はファインダーで表示されます。

Password Wallet for Mac 日本語版ページ4

# PasswordWallet (tm) ウインドウ

PasswordWallet (tm) ウインドウで財布内の全ての項目の一覧が表示されます。項目をクリック して選択します。選択された項目を削除したり、編集したり、クリップボードへコピーしたりする ことができます。詳しくは上のメニューセクションをご覧下さい。

#### 新規項目ボタン

このボタンは財布メニューの「新規項目を作成」コマンドと同じです。クリックすると 財布内で新しい項目は作成されます。

#### 財布項目の一覧

項目をダブルクリックすると編集したり、メモを表示したりすることができます。

矢印キー()キーで次の項目 / 前の項目を選択することができます。

リターンやエンターキーを押すと選択された項目を編集したり、メモを表示したりする ことができます。

矢印キー()キーで現在選択されている項目を閉じたり、開いたりすることができます。

パスワードのタイトルを打つと財布内の一致した項目は自動的に選択されます(半角ロー マ字の場合のみ)。

タブを打つと並び替え順と関わらず、ABC 順で次の項目は自動的に選択されます。

シフト + タブを打つと並び替え順と関わらず、ABC 順で前の項目は自動的に選択されます。

ショートカットバー

「地球」をクリックすると「URLを開く」コマンドは実行されます。 「人」をクリックするとユーザー名はクリップボードへコピーされます。 「鍵」をクリックするとパスワードはクリップボードへコピーされます。

# アプリケーション環境設定

### 一般設定:

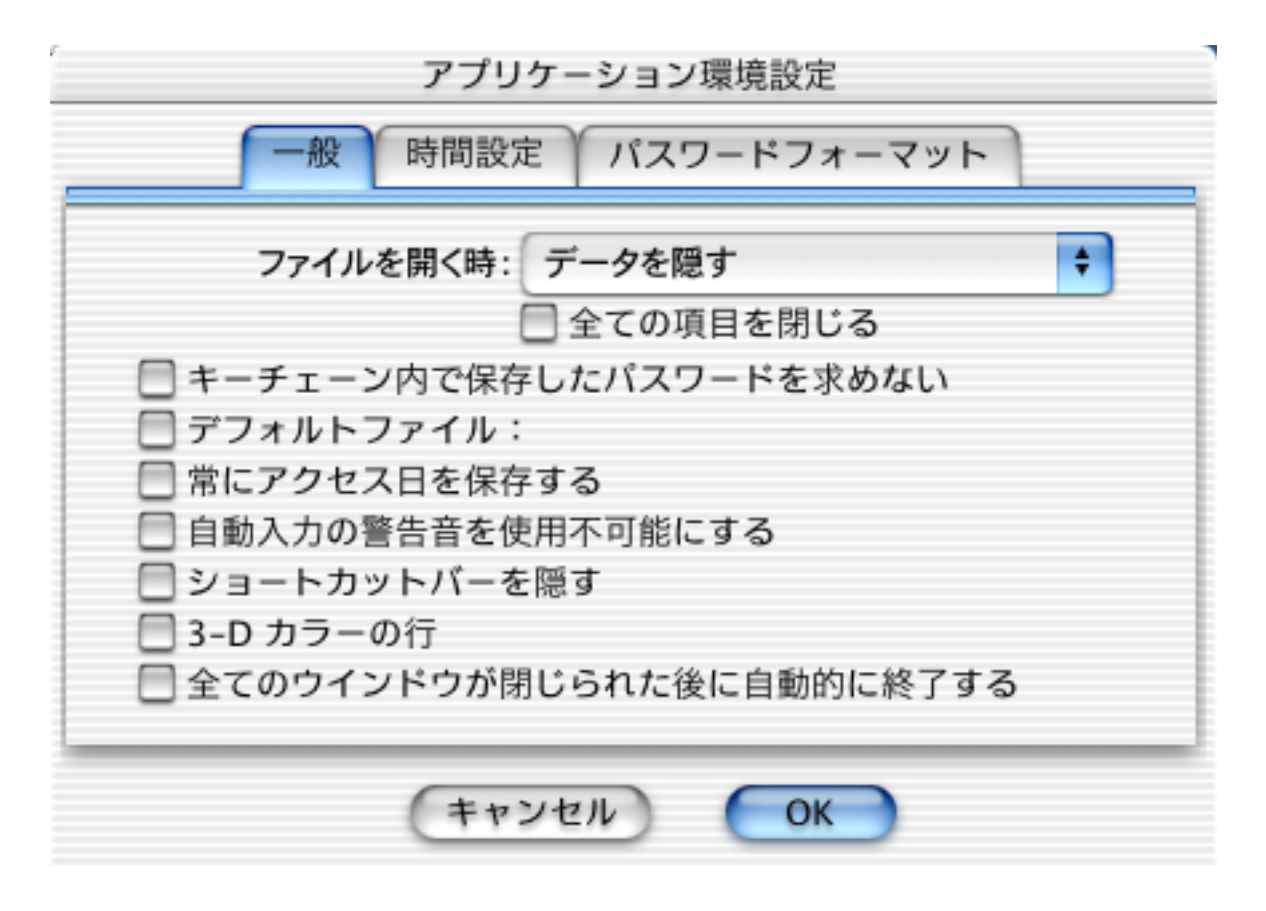

ファイルを開く時(ポップアップメニュー):

データを隠す:ファイルを開く時にデータの代わりに常に丸を表示する。

データを表示:ファイルを開く時にデータを常にプレーンテキストで表示する。

保存した設定を使用: 前回にファイルを保存した時にされていた設定を使用します。

全ての項目を閉じる: 書類を開く時に全ての項目は自動的に閉じられます。

**キーチェーン内で保存したパスワードを求めない**: あなたのマスターパスワードを MacOSのキーチェーン内で保存すると PasswordWallet (tm) でファイルを開く時にパスワー ドを入力する必要はありません。ただし、キーチェーン内で保存されているパスワードが 間違っている場合、パスワードは常に求められます。

**デフォルトファイル**:このボックスをチェックするとPasswordWallet(tm)アプリケーションをダブルクリックする時に自動的に開かれるファイルを設定できます。

常にアクセス日を保存する:データの変更と関わらず、ファイルをアクセスする日付は保存されます。

自動入力の警告音を使用不可能にする: 自動入力機能を使用する時に警告音を使用不可能にすることができます。

**ショートカットバーを隠す**:メインウインドウのショートカットバー表示を切り替えます。

3-D カラーの行: メインウインドウ内の行の表示設定を切り替えます。

**全てのウインドウが閉じられた後に自動的に終了する**: 全てのウインドウを閉じる とアプリケーションは自動的に終了されます。

# 時間設定:

| アプリー般時間設定   | ケーション環境設定<br>定 パスワードフォーマット |   |
|-------------|----------------------------|---|
| 書類を閉じる/保存:  | しない                        | ŧ |
| クリップボードクリア: | 30 秒後                      | ŧ |
| データを隠す:     | 30 秒後                      | ŧ |
| 自動入力クリア:    | 30 秒後                      | ŧ |
|             | ☑ 自動入力機能の説明を表示する           | 5 |
|             |                            |   |
|             |                            | _ |
| (++         | ンセル) <b>OK</b>             |   |

書類を閉じる/保存:ファイルを自動的に閉じる/保存する機能の設定です。

クリップボードクリア: 「コピー」操作を実行してからクリップボードの内容が自動的 に削除されるまでの時間をこのポップアップメニューから選択します。

データを隠す: 設定された時間を超えると財布内のデータは自動的に隠されます。

**自動入力クリア:**「URL を開く」操作を実行してからバッファの内容が自動的に削除 されるまでの時間をこのポップアップメニューから選択します。

自動入力機能の説明を表示する:このチェックボックスを選択すると自動入力機能が 実行される前に機能についての説明はダイアログで表示されます。

# パスワードフォーマット:

| アプリケーション環境設定                                      |
|---------------------------------------------------|
| 一般 時間設定 パスワードフォーマット                               |
| ● デフォルト (xX#xX#xX#)                               |
|                                                   |
| x:無作為に抽出される小文字<br>X:無作為に抽出される大文字<br>#:無作為に抽出される数字 |
| ■ 作成する時に古いパスワードをメモで保存する ■ パスワード内の数字を強調表示する        |
| キャンセル OK                                          |

パスワードを自動的に作成する時のフォーマット設定:

デフォルト (xX#xX#xX#): デフォルトフォー マットを使用します。

**カスタム**: パスワードを自動的に作成する時にこのテキストフィールドで入力されている カスタムフォーマットを使用します。x、X、# 以外の文字は無視されます。このフィール ドに何も入力されていない時にデフォルト設定は自動的に使用されます。

**作成する時に古いパスワードをメモで保存する:**新しいパスワードを作成する時に古いパスワードはメモフィールドで自動的に保存されます。

**パスワード内の数字を強調表示する:**分かりやすくするためにパスワード内の数字は自動的に 強調表示されます。

### 自動入力機能(ウェブページにユーザー名&パスワードの自動入力)

PasswordWallet (tm) の自動入力機能によってウェブページのフォームであなたのユーザー 名とパスワードは自動的に入力されます:

1. PasswordWallet (tm) のどちらかのコマンドを使用します: URL を開く、ユーザー 名をコピー、パスワードをコピー、URL をコピー

- 2. ウェブページをブラウザで開きます。
- 3. カーソルをユーザー名のテキストフィールドに挿入します。
- 4. 警告音が鳴るまでにオプションキーを押さえます。
- 5. オプションキーを離します。
- 6. 完了です!

ユーザー名とパスワードは自動的にウェブフォームで入力されます。上手くいかない場合は下のセ クションをご覧下さい。

#### 自動入力の問題点:

デフォルトでこの操作を 30 秒以内で実行させないと無効になります。この時間は初期 設定ダイアログで設定することができます。

自動入力機能はシステムのモーダルダイアログで使用不可能で。プログラムによってユー ザー名とパスワードはモーダルダイアログで求められます。将来のリリースでこの問題を 解決する予定です。

#### 動作環境

PasswordWallet (tm) を使用するために CarbonLib 機能拡張が必要です。この機能拡張は MacOS 8.1 以降のシステムでデフォルトでインストールされています。PasswordWallet (tm) を使用するために MacOS 8.1 以降が必要です。CarbonLib についての詳しいことは「CarbonLib について」書類をご覧下さい。

# アップグレード方法

あなたの PasswordWallet ファイル を最新バージョンのフォーマットへアップデートすることについての詳しいことは「読んで下さい」書類をご覧下さい。

1. 「読んで下さい」書類: 最新バージョンについての情報や一般的の情報が載っています。

2. PasswordWallet (tm): PasswordWallet (tm) のアプリケーションです。解凍され たアプリケーションをハードディスク上の好きな場所へ移動させるだけでインストール完 了です。

PasswordWallet (tm) コンジット: このファイルを Palm フォルダ内のコンジットフォルダに入れます。パスワードファイルを PalmOS バージョン(日本語版は作成中です)とシンクロナイズすることについての詳しいことは下のセクションをご覧下さい。
 PalmOS 用のハンドヘルドデバイスを使用していないか、 PasswordWallet (tm) for PalmOS を使用していないならばこのファイルは一切必要ありません。
 S3 パスワード入力: 登録コードを購入して頂くとこのプログラムを使用し

PasswordWallet(tm)を登録します。ご支援ありがとうございます!

PasswordWallet で作成する書類をハードディスクやサーバの好きな場所で保存することができま す。また、パスワードファイルの名前を自由に変更することもできます。ファイルの保存場所や名 前の制限は PasswordWallet (tm) 2.0 で取り除きました。

パスワードファイル が不正確になってしまうと暗号化を解読することができないことがあ りますので、あなたのパスワードファイルを定期的にパックアップして下さい。

PasswordWallet (tm) コンジットのインストール

PasswordWallet (tm) コンジット ( 日本語版 は作成中です) を下記の通りにインストールしま す:

1. PasswordWallet (tm) アプリケーションをインストールします。

2. PasswordWallet (tm) コンジットを Palm フォルダ内の**コンジット** フォルダに入れま す。

3. 完了です。コンジットの設定については下記のセクションをご覧下さい。

PasswordWallet (tm) **コンジットの設定** 

1. PasswordWallet (tm) コンジット ( 日本語版は作成中です) をインストールします。

3. メニューバー内の Palm メニューの HotSync サブメニューからコンジット設定 項目を

Password Wallet for Mac 日本語版ページ10

選択します(MacOS X ハードディスク上の「HotSync(R) マネージャ」を起動してからこのメニューをアクセスします)。

| ヘルプ              | Fri 9:01:07AM 📾 🛞 🛄           |
|------------------|-------------------------------|
|                  | _ Palm Desktop™ を開く           |
| ユーザの編集…          | HotSync® (Christopher Li) 🛛 🕨 |
| Palm ファイルのインストール | アドレスの検索                       |
| 初期設定             | 作成                            |
| コンジット設定… 📡       | 予定 & イベントバナー                  |
| ログの表示            | Passover                      |
| ·                | - Good Friday                 |
|                  | To Do                         |
|                  | アドレス                          |
|                  |                               |

4. 下記のようなウインドウは表示されます:

|                     | コンジット設定          | 2             | E E      |
|---------------------|------------------|---------------|----------|
| ユーザ: (Christopher L | i 🗢              | レジット設定        | ?:       |
| コンジット名              | 前回の HotSync      | 次の HotSync 処理 |          |
| 💐 PasswordWallet    | なし               | ファイルの同期       | <b>A</b> |
| 🖏 To Do リスト         | 1/25/01 10:00 AM | 同期            | ~        |
| 🔊 アドレス              | 1/25/01 10:00 AM | 同期            |          |
| 🖏 インストール            | 1/25/01 10:00 AM | ファイルをインストール   |          |
| 🕙 バックアップ            | 1/25/01 10:00 AM | バックアップ        |          |
| 🕙 メモ帳               | 1/25/01 10:00 AM | 同期            |          |
| 🕙 予定表               | 1/25/01 10:00 AM | 同期            |          |
|                     |                  |               | 4        |
|                     |                  |               |          |

Password Wallet for Mac 日本語版ページ11

- 5. PasswordWallet (tm) 項目をダブルクリックします。
- 6. 下記のようなウインドウは表示されます:

| コンジット設定                        |  |  |  |  |
|--------------------------------|--|--|--|--|
| HotSync 処理:PasswordWallet (tm) |  |  |  |  |
| ■◆風 ● ファイルの同期                  |  |  |  |  |
| 🔲 🗆 🖳 🔘 何もしない                  |  |  |  |  |
| <br>ファイルを選択…<br>シンクロナイズするファイル: |  |  |  |  |
| 私のパスワードファイル                    |  |  |  |  |
| <b>キャンセル</b> OK                |  |  |  |  |
| (For user Christopher Li)      |  |  |  |  |

- 7. ファイルを同期するオプションをクリックします。
- 8. シンクロナイズする PasswordWallet (tm) ファイルを選択します。
- 9.「OK」ボタンをクリックして、コンジット設定ウインドウを閉じます。

10. 完了です。

注意: Macintosh 側のマスターパスワードと Palm 側のマスターパスワードが 一致してい <u>ない</u>とシンクロナイズ操作は実行されません。コンジットを使用する時にデータは暗号化さ れないので、マスターパスワードは同じでないと HotSync(R) のエラーは発生してしまいま す。

# FAQ(よく聞かれる質問)

1. PasswordWallet アプリケ ーションをダブルクリック すると PasswordWallet の書類は開かれませんか?

PasswordWallet バージョン 2.0 以降でパスワードのデフォルトファイルはありません。 複数ファイルを開くことができますので、パスワード書類をダブルクリックして下さい。 ただし、初期設定ダイアログでアプリケーションを起動する時に自動的に開けられるファ イルを設定することができます。

2. パスワードをなくしてしまいました ! PasswordWallet のファイルはどうやっ てアクセスできますか?

パスワードをなくしてしまうと PasswordWallet のファイルを一切開いたり、アクセス したりすることができません。

3. PasswordWallet のマスターパスワードを MacOS のキーチェーン内で保存して も安全ですか?

多分。キーチェーンは通常のテキストファイルで保存するより安全ですが、キーチェーン で使用される暗号化技術は PasswordWallet の暗号化技術より弱いです。

4. PasswordWallet **をアクセスすることができるハッカーはご存知ですか?** いいえ。知っている限りに PasswordWallet で使用されている暗号化技術は強制的に解 読されたことはありません。

#### 5. パスワードの最長の長さは何文字ですか?

パスワードは 73 文字(半角ローマ字)までです。これは国輪出管理法に従い暗号化技術 を輸出するための特別許可を取った時の条件です。

6. PalmOS **バージョンはありますか?** はい。ただし、 PalmOS バージョンの日本語版は作成中です。

7. Kaleidoscope **を使用すると** PasswordWallet **はきれいに表示されません。** Kaleidoscope を取り除いて下さい。

8.PasswordWallet (tm) で「URL を開く」コマンドを使用する時に何でブラウザ は正しく起動されませんか?

ブラウザはインターネットコントロールパネルで正しく設定されていることを確認して下 さい。PasswordWallet (tm) はこの設定によって URL を開きます。

#### 9. 私のパスワードは本当に安全ですか?

書類ファイルのパスワードを設定して、「OK」ボタンをクリックするとあなたのデータは 即座に暗号化されます。パスワードを再度入力しない限りにそのデータを解読する方法は Password Wallet for Mac *日本語版ページ*13 10. マスターパスワードをキーチェーン内で保存しました。キーチェーンをアクセ スするためのパスワードは覚えていますが、PasswordWallet のマスターパスワー ドを忘れてしまいました。マスターパスワードはどうやって確認できますか? キーチェーンアクセスコントロールパネルでパスワードをダブルクリックしてからパスワー ドを表示するオプションを選択します。マスターパスワードは表示されます。

著作権 (c) Selznick Scientific Software, LLC, 2001